## マイページショートカット作成手順

① 新しいマイページへアクセスする

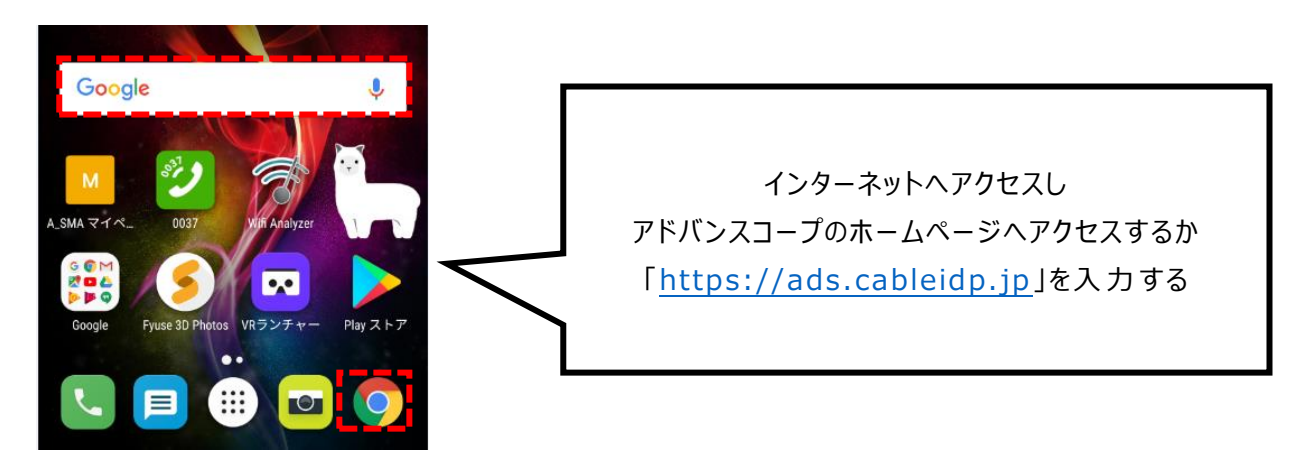

② ページが表示されるとログイン用 ID とパスワードを入力する

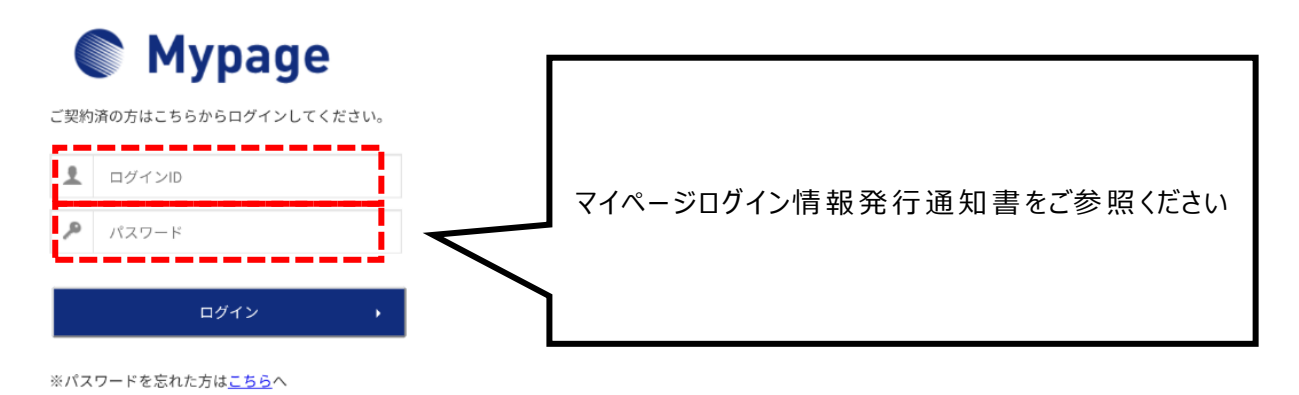

③ ショートカットを作成する

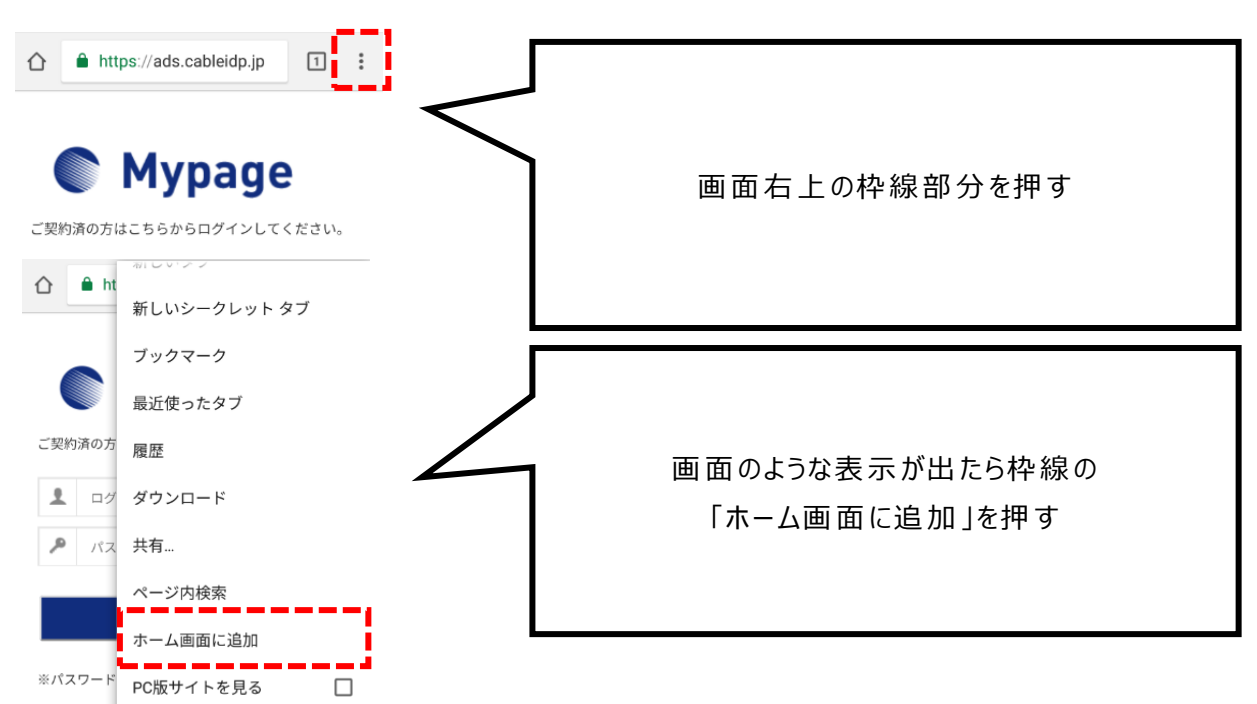

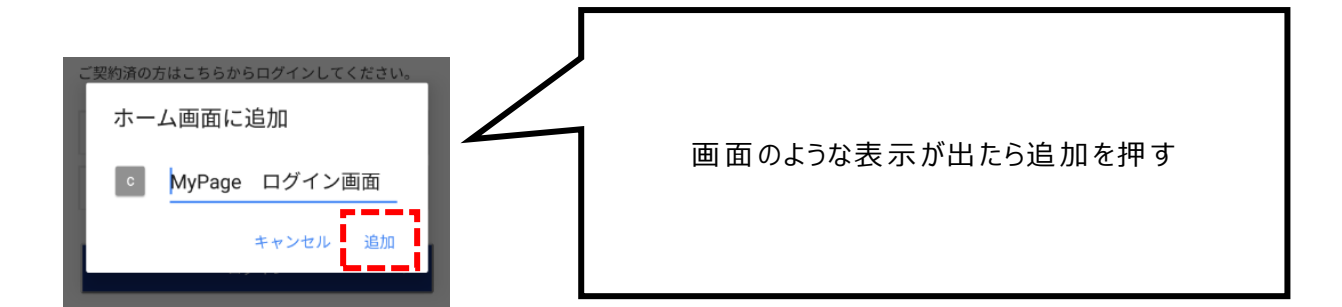

④ ショートカットが表示されたか確認

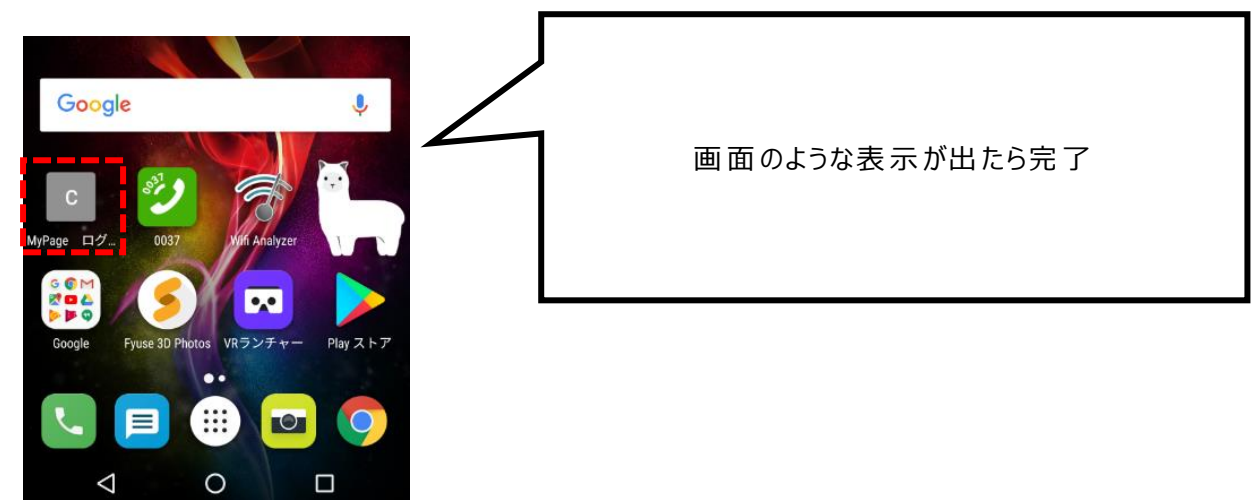

## マイページショートカット削除手順

1. 削除したいものを選び長押しする

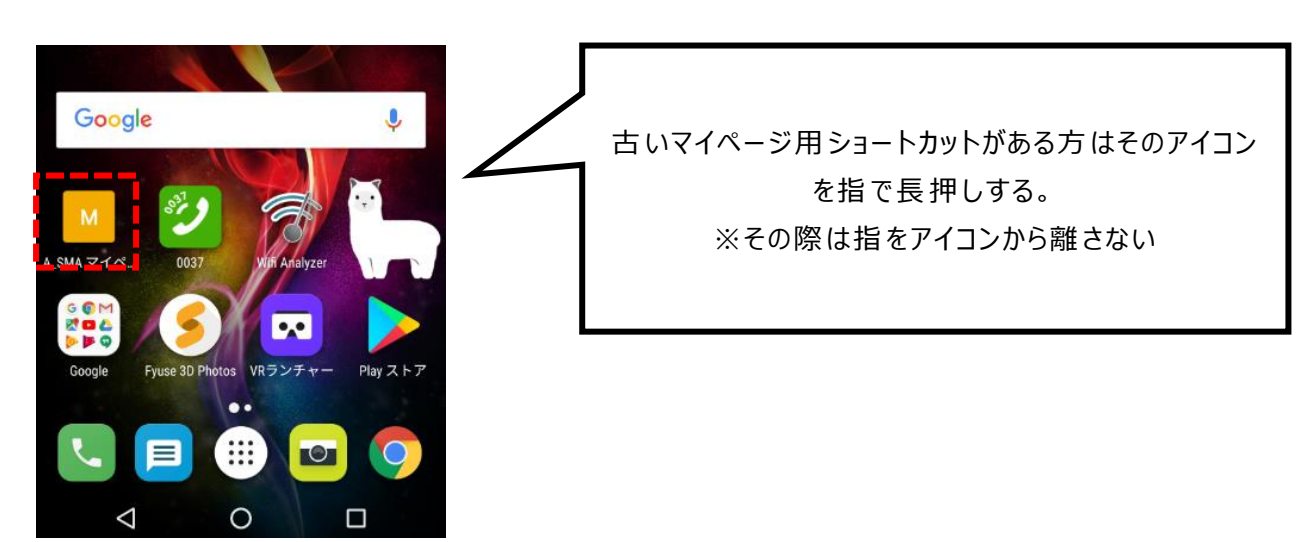

2. そのまま指を離さずに上へ持っていく

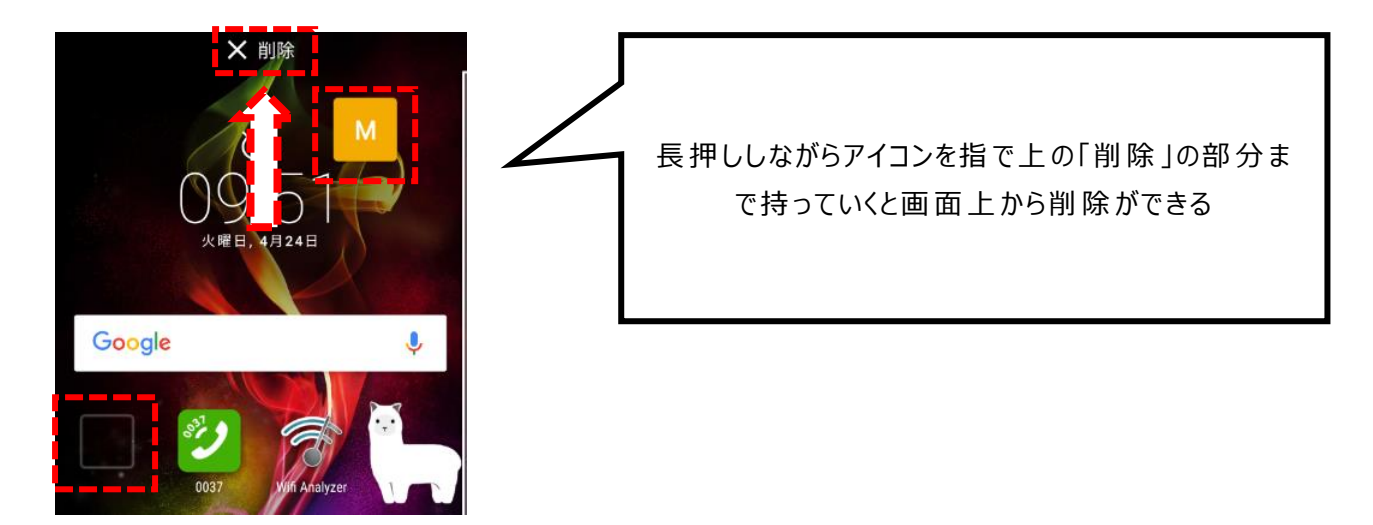